## v73 新機能 クイックガイド

## 複数選択したラベルのスタイル設定

ご存知でしたか?...複数個のラベルを一度にまとめてスタイル設定できます。

## 複数選択(マーク)したラベルにスタイルを設定することで...

- さまざまな選択方法を使ってラベルを選び、スタイルを設定できます。
- さまざまなラベルセットに対して新規スタイルを作成できます。
- 全ラベルまたは選択したラベルに対してスタイルの変更を適用できます。

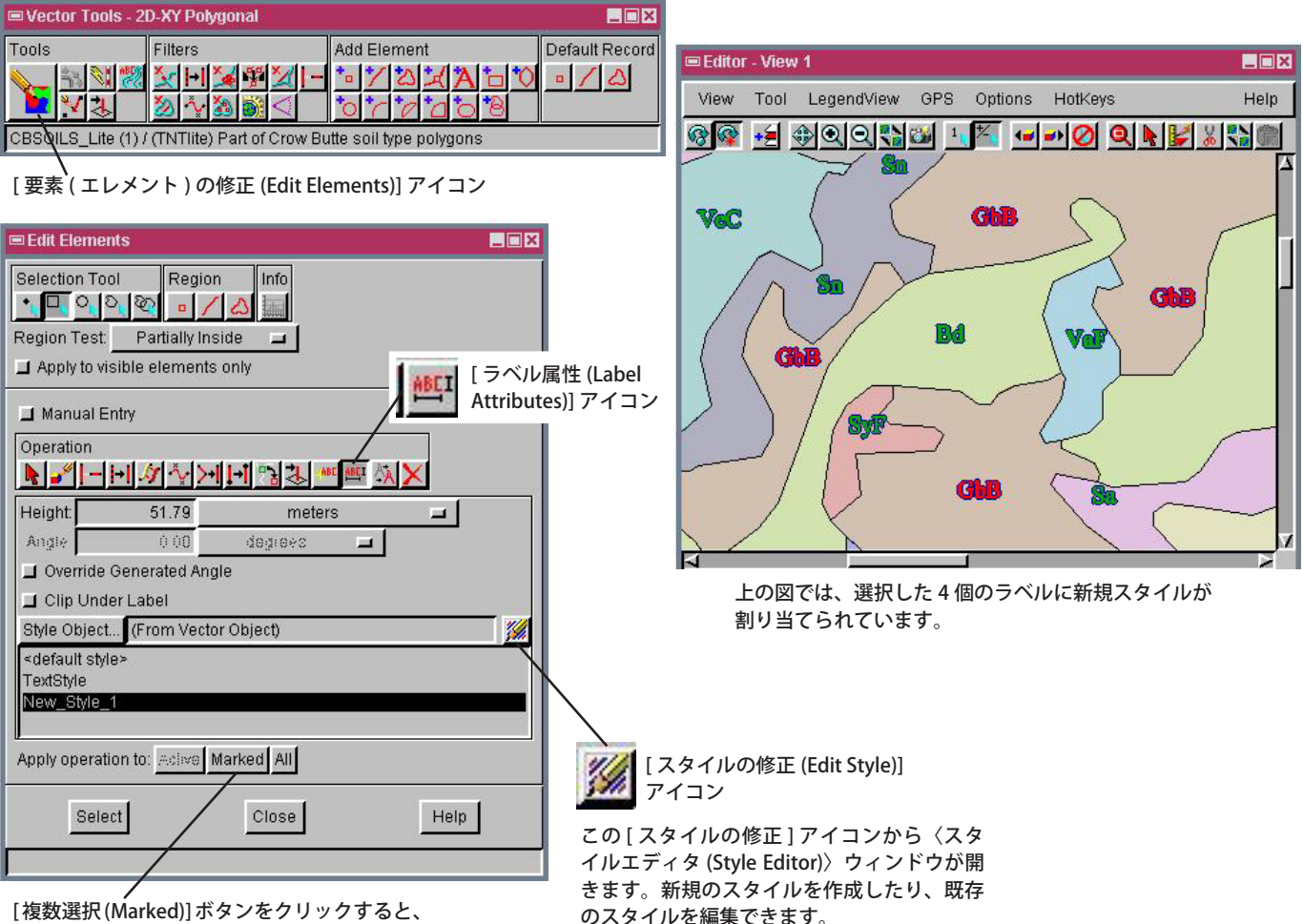

[複数選択(Marked)]ボタンをクリックすると、 選択したラベルに対して操作が適用されます。

## 複数選択したラベルにスタイルを設定する方法

- エディタ(編集)でベクタオブジェクトを開きます。
- 〈ベクタツール (Vector Tools)〉ウィンドウの [ 要素 ( エレメント ) の修正 ] アイコンをクリックします。
- 任意の手段で複数のラベルを選択します。
- 〈要素 (エレメント) の修正 (Edit Elements)〉ウィンドウの [ ラベル属性 ] アイコンをクリックします。
- 【スタイルの修正】アイコンをクリックして〈スタイルエディタ (Style Editor)〉ウィンドウを開きます。
- 新規スタイルを作成して、〈スタイルエディタ〉を閉じます。
- 新規スタイルを指定して、[複数選択]ボタンをクリックします。

さらに知りたいことがあれば...

以下の入門書をご覧ください: ベクタ編集の新機能 (Advanced Vector Editing)

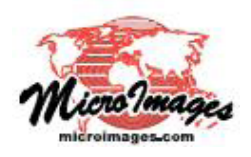